## Q 図面を分割して表示したい

## A1 レイアウトの[新規作成]で作成した平面ビューの表示範囲を 調整します

# A2 新規作成したレイアウトに[平面図の作成]でビューを作成します

平面図を4つのレイアウトに分けて表示します。

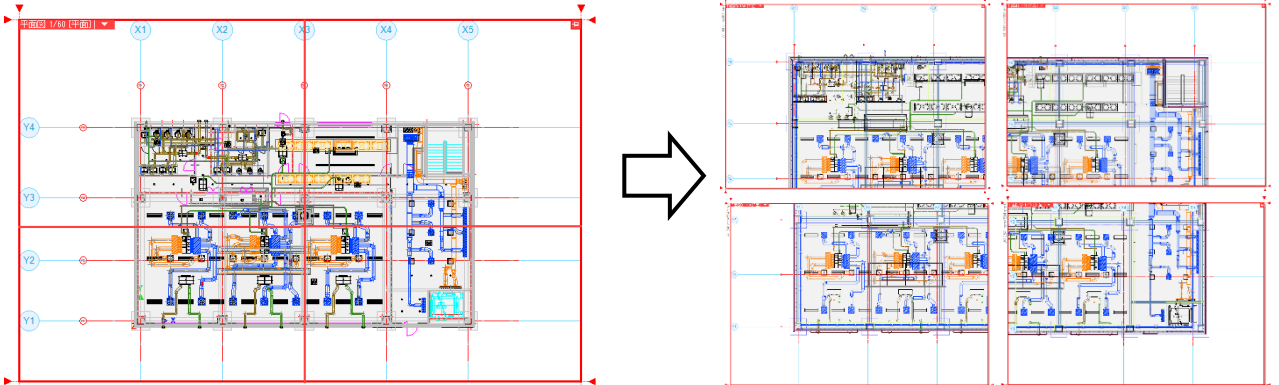

#### ▼A1 レイアウトの[新規作成]で作成した平面ビューの表示範囲を調整します

レイアウトを作成します。レイアウトタブの一番右にある「レイアウトの新規 レイアウトグループ1 🗸 事務所ビル 📑 1 作成]アイコンをクリックし、ダイアログを表示します。 レイアウトの作成 名前 平面図① [名前]にレイアウト名を入力し、「新しく用紙サイズを指定する」を選択して ○ 登録されたレイアウト集から作成する 用紙サイズを指定します。 ○ 新しく用紙サイズを指定する [ビュー]で[平面ビューを作成する]にチェックを入れます。 用紙 A1 幅 841 mm 縮尺を入力し、「ビュー名をレイアウト名と同じにする」にチェックを入れます。 高さ 594 mm ビュー 🔽 平面ビューを作成する [OK]をクリックします。 縮尺 1/100 [ビュー名をレイアウト名と同じにする]に 平面 名前 🕑 ビュー名をレイアウト名と同じにする チェックを入れると、レイアウト名と同じ ビュー名になります。 タブの設定 グループ レイアウトグループ1 色 色なし 印刷マーク(連続印刷用) マーク① OK ++>21 レイアウトグループ1 🗸 |事務所じ 平面図① 🗾 平面ビューが配置されたレイアウトが新しく追加されます。

●補足説明

図面がビューに表示されない場合、ビュー名横の[▼]より[フィット]をクリックするとビューに納まるように調整します。

| Ê              | <b>Y</b>            |
|----------------|---------------------|
| - 4 <b>-</b> 1 | 平面図① 1/50 [平面]  🔻 🔤 |
| 8              | 縮尺の変更               |
| ĥ              | 77%                 |
| 841            | 🔯 スクロール 🧏 🕨         |
| A1 (           | 余白                  |

表示したい範囲を指定します。 2 ビュータ構の「▼]より「縮尺の

ビュー名横の[▼]より、[縮尺の変更]-[範囲指定]をクリックします。

| 1 | 7          |                   |       |
|---|------------|-------------------|-------|
| • | 平面         | 図① 1/50 [平面]  🔻 📃 |       |
|   |            | 縮尺の変更 🕨 🕨         | 1/20  |
|   |            | フィット              | 1/30  |
|   | <b>5</b> 3 | スクロール ▶           | 1/50  |
|   |            | 余白 ▶              | 1/100 |
|   |            | オービット             | 1/200 |
|   |            | 平面角の調整            | 数值指定  |
|   | 3          | 他のビューに位置揃え        | 範囲指定  |

表示したい範囲の対角2点をクリックすると、指定した範囲がビューに納まるように縮尺を変更します。

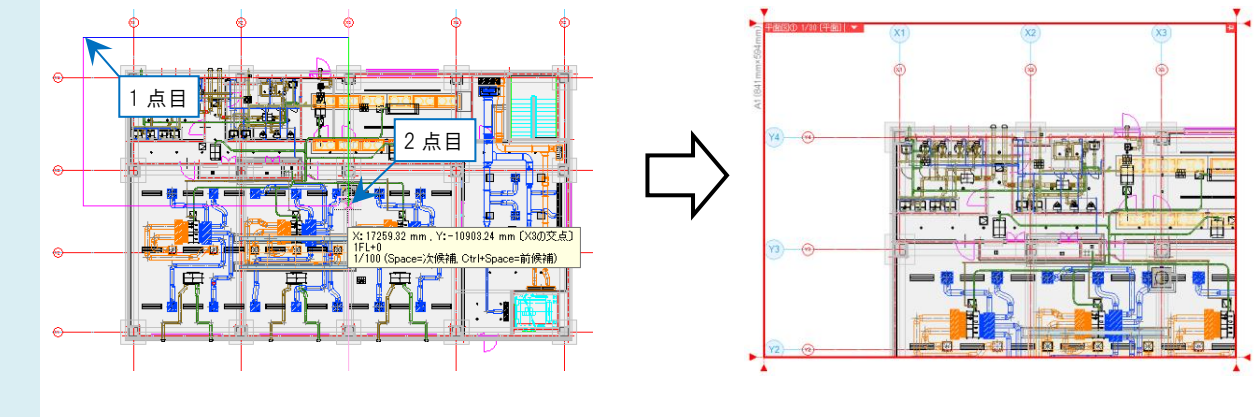

#### ●補足説明

縮尺はビュー名横の[▼]より[縮尺の変更]をクリックすると、縮尺を指定して変更できます。 [ビューの縮尺変更]ダイアログで縮尺を指定し[OK]をクリックします。

| 平面図① 1/50 [平面]   🔻 🔤 |             |   |               | ビューの縮尺変更 × |      |                     |  | 「綻皮に合わせてビューのサイズ |  |  |
|----------------------|-------------|---|---------------|------------|------|---------------------|--|-----------------|--|--|
|                      | 縮尺の変更       | ► | 1/20          |            | 縮尺   | 80                  |  | 変える]のチェックは外します。 |  |  |
| <b>C</b> 3           | スクロール       |   | 1/50          |            | □ 縮) | マに合わせてビューのサイズを変える 🍧 |  |                 |  |  |
|                      | 余白<br>オービット |   | 1/100         |            |      | OK キャンセル            |  |                 |  |  |
|                      | 平面角の調整      |   | 1/200<br>数值指定 |            |      |                     |  |                 |  |  |
| 3                    | 他のビューに位置揃え  |   | 範囲指定          |            |      |                     |  |                 |  |  |
| P                    | ワイプの設定      |   |               | 1          |      |                     |  |                 |  |  |

3 Ctrl キーを押しながらマウスホイールをドラッグし、ビューの表示位置を調整します。

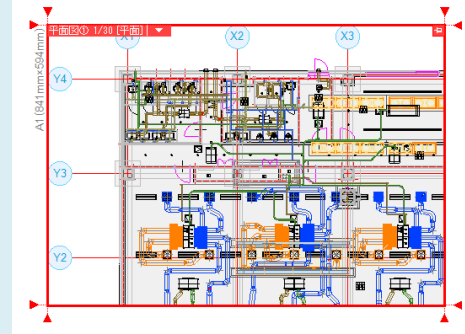

●補足説明

[余白]を設定すると、寸法線などを図面の外側に引き出して書き込めるスペースを作ることができます。 [余白]にはビュー専用要素のみ表示させることができます。

ビュー枠外のハンドル[▼]をクリックし、余白の範囲を指定します。

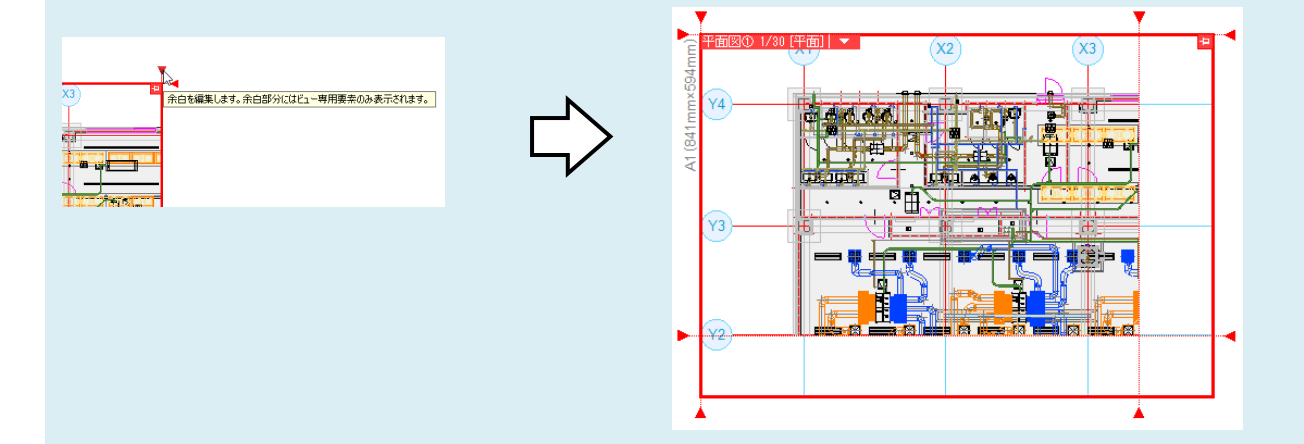

ビュー名横の[▼]から[余白]をクリックし、ビューの枠上に表示される余白位置変更のハンドル(白)を使用して設定する こともできます。

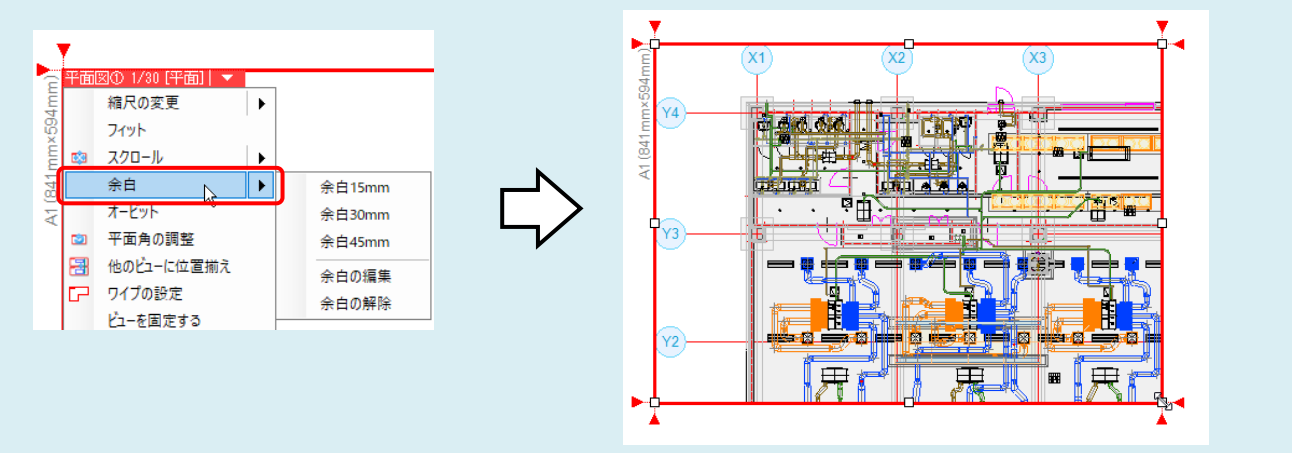

4 同じ手順でレイアウトを作成して分割した図面を作成します。

レイアウトグループ1 🗸 🖣務所ビル 平面図① 平面図② 平面図③ 平面図④ 🔁

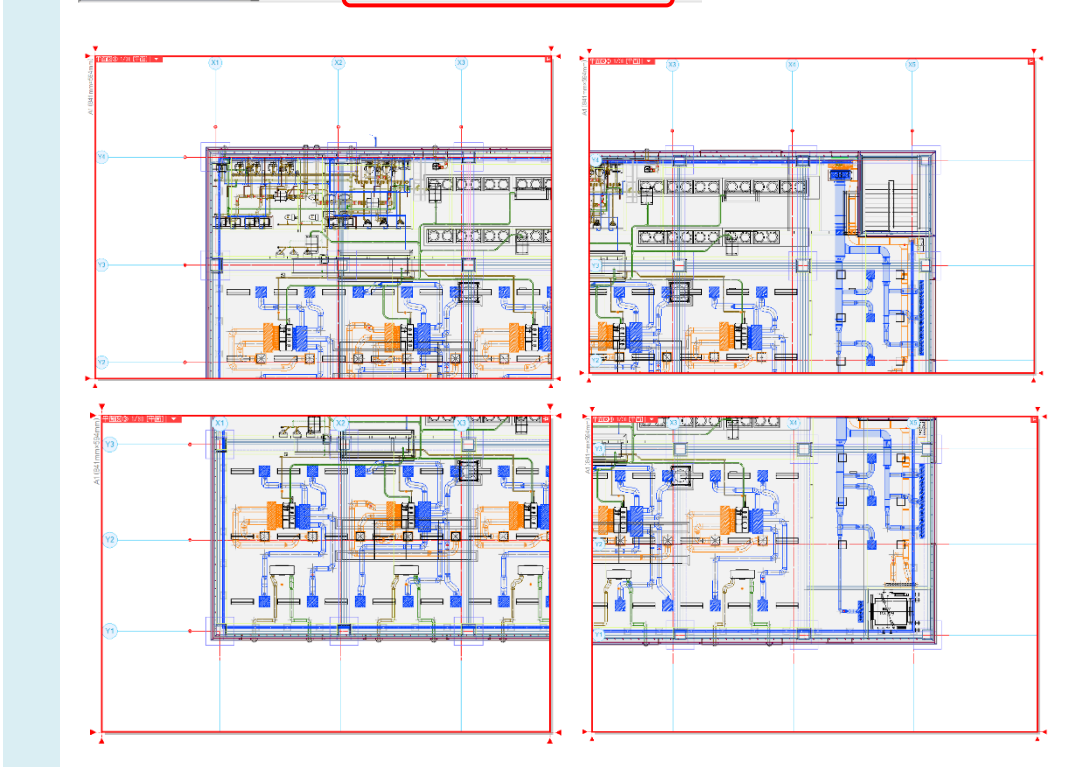

#### ●補足説明

各レイアウトの図面の位置を揃える場合は、[スクロール(2 点指定)]を使用します。 操作の詳細は FAQ「<u>各レイアウトの図面の位置を揃えたい</u>」をご参照ください。

### ▼A2 新規作成したレイアウトに[平面図の作成]でビューを作成します

| 1 | レイアウトを作成します。レイアウトタブの一番右にある[レイアウトの新規<br>作成]アイコンをクリックし、ダイアログを表示します。                                | レイアウトグループ1 🗸 事務所ビル                                                                                                    |
|---|--------------------------------------------------------------------------------------------------|----------------------------------------------------------------------------------------------------|
|   | [名前]にレイアウト名を入力し、「新しく用紙サイズを指定する」を選択して<br>用紙サイズを指定します。<br>[ビュー]で[平面ビューを作成する]のチェックを外し、[OK]をクリックします。 | レイアクトの作成         ×           名前 平面図①         ● 塗泳されたレイアウト集から作成する           ● 新しく用紙サイズを指定する         レイアクト           レイアクト         甲酸           単数         ▲           「個 線11 mm         ●           「個 線11 mm         ●           「● 再配1多作成する         ●           「● 中面1多作成する         ●           ● ビュー名をレイアウトると同じにする         ● |
|   |                                                                                                  | タブの設定<br>グループ レイアウトグループ1                                                                                                    |
|   | ビューのないレイアウトが新しく追加されます。                                                                           |                                                                                                    |

| Rebro | よくある質問 |
|-------|--------|
|       |        |

| 2 | 表示したい範囲のビューを作成します。<br>[表示]タブー[平面図の作成]をクリックします。                                |       |       |                                                                      |                             |                   |          |                   |               |                                                             |  |                |                                                                                 |
|---|-------------------------------------------------------------------------------|-------|-------|----------------------------------------------------------------------|-----------------------------|-------------------|----------|-------------------|---------------|-------------------------------------------------------------|--|----------------|---------------------------------------------------------------------------------|
|   | <ul> <li>● レイヤー変更</li> <li>● レイヤー変更</li> <li>● レイヤー初期値</li> <li>一覧</li> </ul> | 区面表現  | 線種一覧  | ビューの作成     レイアウト・     ビューのりップ     ビューのりップ     ビュー・     ビュー・     ビューを | 表示 ・ 一部面図の作成                |                   | - 手動隠線 ▼ | <b>よう</b><br>原点移動 | ראי<br>דבל די | <ul> <li>パネル</li> <li>新規ウィンドウ</li> <li>う 図面の切り替え</li> </ul> |  | CG<br>איגעד אַ | <ul> <li>【</li> <li>視点指定     <li>視点の表示     <li>ブーからCG     </li> </li></li></ul> |
|   | レイヤー                                                                          | 表現    | 線種    | Ĕa:                                                                  | ・・クリップ                      | REA               | 泉処理      | 原点                |               | ウインドウ                                                       |  |                | CG                                                                              |
|   | リボンで「新しい                                                                      | ビュー   | -を開く  | (」を選択し、名                                                             | 前や縮尺を記                      | 設定しま <sup>-</sup> | す。       |                   |               |                                                             |  |                |                                                                                 |
|   | ● 新しいビューを開く                                                                   | :   : | 名前半   | 面(1) ~ し                                                             | 」枠の印刷                       |                   |          |                   |               |                                                             |  |                |                                                                                 |
|   | ○ 指定したビューの複製                                                                  | を開く   | 縮尺 1/ | <u>′30</u>                                                           | ] <b>ビュー名の印刷</b><br>ビュー名、縮尺 | ~                 |          |                   |               |                                                             |  |                |                                                                                 |
|   |                                                                               | 設定    | 1     |                                                                      | 印刷                          |                   |          |                   |               |                                                             |  |                |                                                                                 |

3

全体図のレイアウトに切り替え、表示したい範囲を対角2点でクリックします。

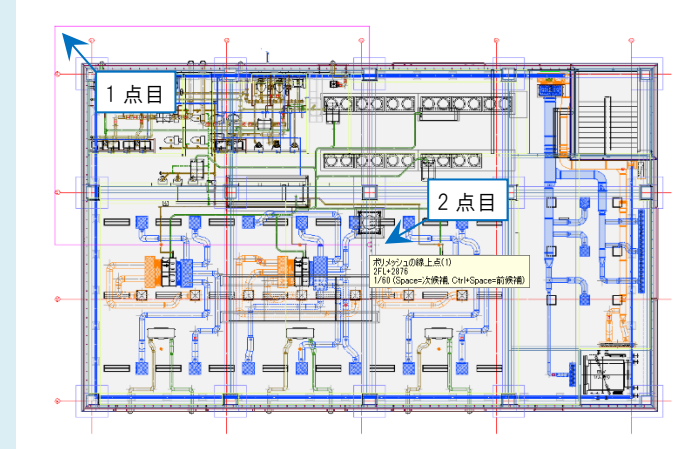

4 1 で新規作成したレイアウトに切り替え、ビューの配置位置でクリックします。 指定した範囲のビューが作成されます。

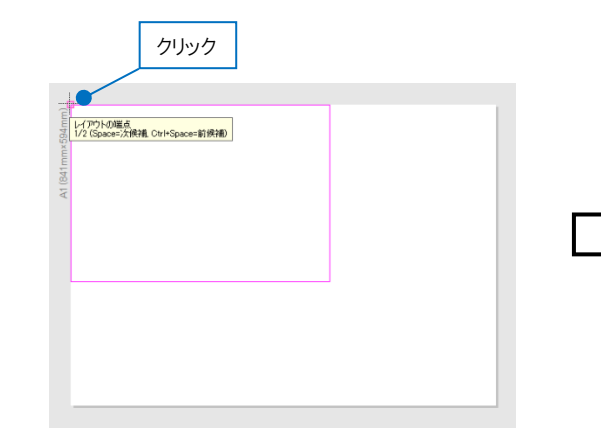

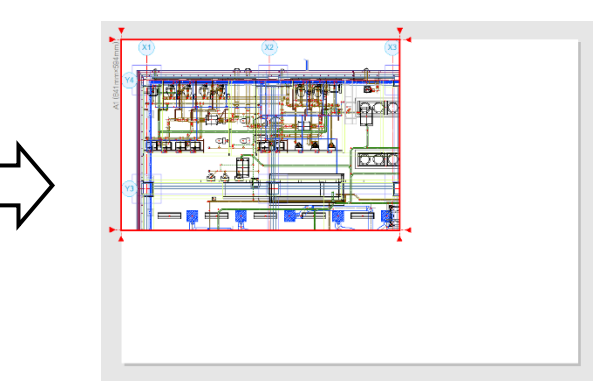

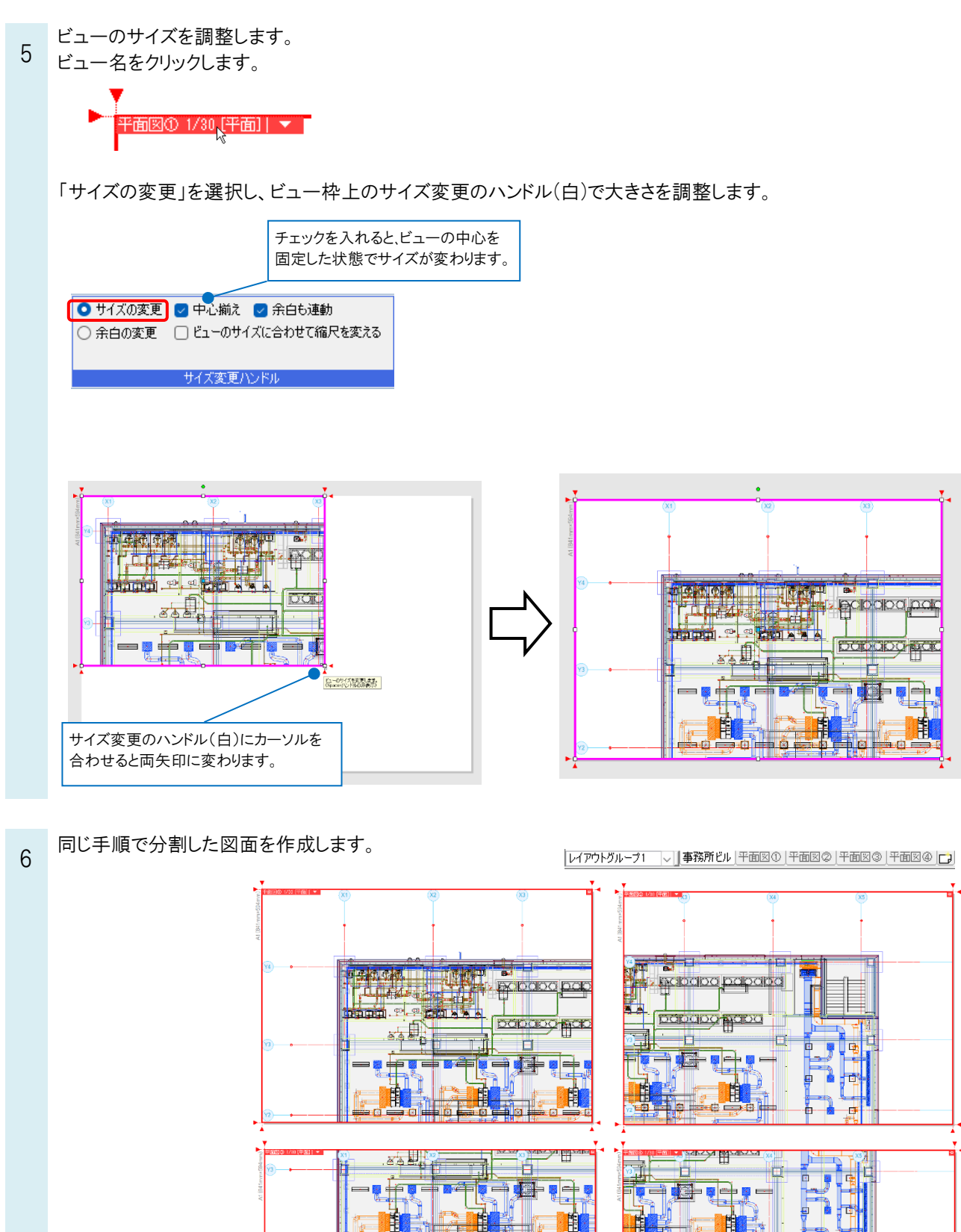

ł